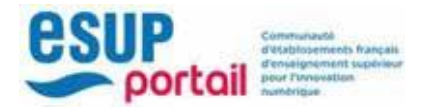

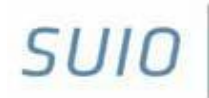

Service universitaire d'insertion et d'orientation sulo.univ-amu.fr

# AMUSTAGE

# 1/ Open your ENT : https://ent.univ-amu.fr/

Search "AMUStage"

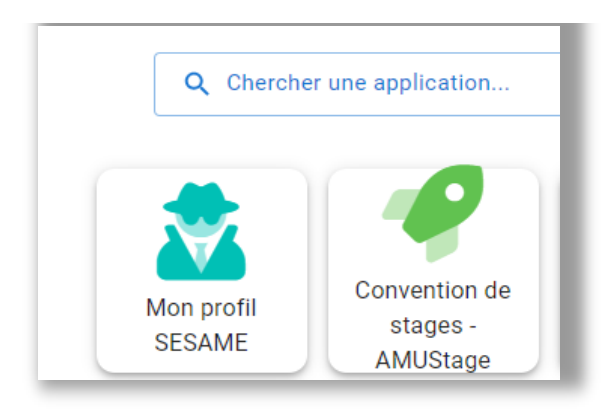

## 2/ Créer une convention

Click on Créer une convention. The grey fields will be unlocked after filling some fields.

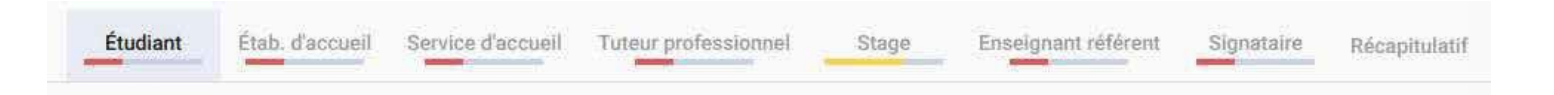

## 2.1 Student datas

When you are connected to your ENT, some administrative datas are automatically filled.

You can modify your address or your contact informations. This will impact your internship agreement only.

In the field **« Caisse Primaire d'Assurance Maladie»** see below.

#### Caisse Primaire d'Assurance Maladie

Please choose this :

Région CPAM \* Provence-Alpes-Côte-d'Azur

Libellé CPAM \*

Caisse primaire d'assurance maladie (CPAM) des Bouches-du-Rhône

Adresse CPAM \* 13421 Marseille Cedex 20

| Choisissez le cadre du stage                                                                                                    | if you have this kind of message :                                                                                                    |
|----------------------------------------------------------------------------------------------------|----------------------------------------------------------------------------------------------------|
| Formation *<br>3M127C - Master Psychologie - 1ère année 20                                                                                                    | Vous riêtes inscrit à eucune formation éligible.                                                                                                    |
| Année 2023/2024                                                                                                    | Contact your administrative coordinator                                                                                                    |
| Formation 3M127C - UFR Psycholog<br>Sociales, Sc. Educ.                                                                                                    | gie, Sc.                                                                                                    |
| Élément pédagogique *<br>3427BS07 - Stage Psychologue : 6 crédits EC                                                                                                    | • The Master thesis is 30 credits,<br>You can see other mandatory<br>internships. Ask your administrative<br>coordinator if you are not sure                                                                                            |
| Nombre d'heures de formation * :<br>Plus de 200 heures O Saisie manuelle :                                                                                                    | • The ECTS is indicative (it won't appear in the internship agreement)                                                                                                    |
| FORMATION INITIALE                                                                                                    | Let « Plus de 200 heures ».                                                                                                    |
|                                                                                                    |                                                                                                    |
| Langue de la convention *<br>1. Stage en France (ou pays francophone)                                                                                                    | "Type de convention" is automatic.                                                                                                    |
| Langue de la convention * 1. Stage en France (ou pays francophone) Langue de la convention (language of the agree The template « Stage en France » is dedicated to                                                                                                    | "Type de convention" is automatic.<br>ment) :<br>o students doing their internship in France.                                                                                                    |
| Langue de la convention *  1. Stage en France (ou pays francophone)  Langue de la convention (language of the agree The template « Stage en France » is dedicated to For the internships abroad, there are 2 options :                                                                                                    | "Type de convention" is automatic.<br>ment) :<br>o students doing their internship in France.                                                                                                    |
| Langue de la convention *  1. Stage en France (ou pays francophone)  Langue de la convention (language of the agree The template « Stage en France » is dedicated to For the internships abroad, there are 2 options : - Internship in a French-spoken country                                                                  | ment)<br>o students doing their internship in France.                                                                                                    |
| Langue de la convention * 1. Stage en France (ou pays francophone) Langue de la convention (language of the agree The template « Stage en France » is dedicated to For the internships abroad, there are 2 options : - Internship in a French-spoken country DE® choose Francophone                                             | Type de convention" is automatic.          ment):         o students doing their internship in France.         Anglais (stage étranger)         Français (stage en France)                                                              |
| Langue de la convention * 1. Stage en France (ou pays francophone) Langue de la convention (language of the agree The template « Stage en France » is dedicated to For the internships abroad, there are 2 options : - Internship in a French-spoken country DEO choose Francophone - Internship in a non French-spoken country | Type de convention" is automatic.          ment)         o students doing their internship in France.         Anglais (stage étranger)         Français (stage en France)         Francophone (stage étranger dans un pays francophone) |

Once this page is complete, click on

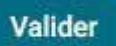

and the completion bar under "Student" turns green

Étudiant

## 2.2 Choose the host institution

In the horizontal menu, click on the second tab

Étab. d'accueil

Search in « Établissement d'accueil » if your company already exists in the database. If not, create it.

#### /!\ ATTENTION :

- If you don't find the company, try with the number SIRET (legal number for any company in France).
- **Do not modify the informations of an existing company if you are not sure!** Any modification will impact all the internship agreements of students doing their internship in this company.
- Contact your administrative coordinator for any question.

There is no "valider" button at this step. Once the host organisation is selected, it turns green.

### 2.3 Select the "service d'accueil" (host department)

Click on the 3rd button Service d'accueil .

Click on « Sélectionnez un service » to see the existing departements in the company.

If the departement doesn't exist, you create one by clicking on « créer un nouveau service d'accueil ».

**/!\ Note** that mentioning a host department is **mandatory**.

When it's done, it turns green, you can continue.

#### 2.4 Select the tutor

Click on the 4th tab **Tuteur professionnel** . Choose an existing tutor or create one.

**Definition :** The "tuteur professionnel" is the person in charge of your internship in the host organization. This person will be the contact between you and the company, and AMU and the company.

When it's done, it turns green, you can continue.

## 2.5 Informations about your internship

Click on the 5th tab

All the fields with « \* » have to be completed.

Stage

| Pays de la convention * |     |               |    |
|-------------------------|-----|---------------|----|
| FRANCE                  |     |               |    |
| Description du stage    |     |               |    |
| Thématique du stage *   |     |               |    |
| Sujet *                 |     | Compétences * |    |
|                         | li. | 2             | 11 |
| Fonctions et tâches *   |     | Détails       |    |
|                         | 1.  |               |    |

#### • « MODÈLE DE CONVENTION »

Not available

#### • « DESCRIPTION DU STAGE »

Thématique du stage : choose "recherche".

Sujet : topic of the internship. Appears on the first page of the agreement.

Fonctions et tâches : list the missions you will be in charge during your internship.

Compétences : list the skills you will develop.

**Détails :** if needed, add some details, it won't be written in the agreement.

/!\ **« Fonctions et tâches » and « Compétences » :** these informations have to be clear but summarized.

| Date de début du stage *                      | = | Date de fin du stage *                                             | Ē |
|-----------------------------------------------|---|--------------------------------------------------------------------|---|
| iterruption au cours du stage ?               |   |                                                                    |   |
| ) Oui 💿 Non                                   |   |                                                                    |   |
| vez-vous des horaires de travail réguliers    |   |                                                                    |   |
| Oui 🔿 Non                                     |   |                                                                    |   |
| Nombre d'heures hebdomadaires du stage *      | 0 | Nombre de jours de congés autorisés                                |   |
|                                               |   | ou modalités des congés et autorisations d'absence durant le stage |   |
| Durée effective du stage en nombre d'heures * | 0 |                                                                    |   |
| Temps de travail *                            | * | Commentaire sur le temps de travail                                |   |
|                                               |   |                                                                    | 1 |

## • « DATES / HORAIRES »

Date de début du stage / Date de fin du stage : indicate the start and the end of the internship.

Interruption au cours du stage ? if you need to interrupt your internship for a moment, write it here by choosing "oui".

| outer des nouvelles période | es d'interruptions |         |          |  |
|-----------------------------|--------------------|---------|----------|--|
| odes d'interruptions actu   | elles :            |         |          |  |
| ate de Debut                | date de Fin        | actions |          |  |
| 01/11/2023                  | 15/11/2023         | 1       | <b>O</b> |  |
| 01/12/2023                  | 15/12/2023         | 1       | <b>a</b> |  |

Avez-vous des horaires de travail réguliers ? choose "oui"

Nombre d'heures hebdomadaires du stage : write the number of hours per week.

Durée effective du stage en nombre d'heures : calculation is automatic.

Temps de travail : choose « temps plein ».

Nombre de jours de congés autorisés : ... do not write anything.

**Commentaire sur le temps de travail :** will appear on the agreement. Use it to add some details.

| Gratification                   |                   |                |                                             |   |
|---------------------------------|-------------------|----------------|---------------------------------------------|---|
| Gratification au cours du stage | ?                 |                |                                             |   |
| 💿 Oui 🔵 Non                     |                   |                |                                             |   |
|                                 | La limite basse d | le rémunératio | on à ne pas dépasser est \$limite           |   |
| Montant de la gratification     |                   |                |                                             |   |
| Montant de la gratificati       | Type de gr 💌      | par Dur        | ée* ▼                                       |   |
| Monnaie utilisée pour le paien  | nent *            | +              | Modalité de versement de la gratification * | Ŧ |

#### • « GRATIFICATION »

Any stipend during the internship ? click « OUI », it will open the box « MONTANT DE LA GRATIFICATION ».

Write :

- Montant de la gratification : the amount
- Type de gratification : choose « net »
- **Durée (duration) :** per hour, per day, per week, per month or for the whole duration of the internship
- Monnaie utilisée pour le paiement : currency of the stipend
- Modalité de versement de la gratification : choose "virement bancaire"

| Divers                                       |   |                                                                                           |              |
|----------------------------------------------|---|-------------------------------------------------------------------------------------------|--------------|
| Comment le stage a-t-il été trouvé ? *       | * | Modalité de suivi du stagiaire                                                            |              |
| Confidentialité du stage / Thème du stage    |   |                                                                                           | li.          |
| 🔵 Oui 🧿 Non                                  |   | Liste des avantages en nature                                                             |              |
| Nature du travail à fournir suite au stage * | * | 3                                                                                         | li.          |
|                                              |   | Travail exceptionnel                                                                      |              |
| Modalite de validation du stage *            | • |                                                                                           | 14.          |
|                                              |   | Si le stagiaire doit télétravailler, être présent la nuit, le dir<br>jour férié, préciser | manche ou un |

#### • « DIVERS »

**Comment le stage a-t-il été trouvé ? How did you find this internship?** Mandatory information but it won't appear on the internship agreement.

**Confidentialité du stage / confidentiality :** if you click « OUI », the informations « Sujet du stage », « Fonctions et tâches », et « Compétences » will be hidden in the agreement.

Nature du travail à fournir suite au stage : choose "Rapport de stage"

Modalité de validation du stage : choose "Rapport et soutenance"

Modalité de suivi du stagiaire : you can mention how your tutor will interact with you during the internship

Liste des avantages en nature : not necessary.

Travail exceptionnel : do not write anything in this box

When it's done, it turns green, you can continue.

**VALIDATION** : from now, it is saved automatically.

If you leave your ENT while completing your agreement, it will be saved and you will find the datas next time you connect to AMUSTAGE.

But be careful : this is a temporary backup, you can work on only one agreement at a time. The "true" backup will be at the first validation step 8 « **Récapitulatif** ».

As long as you don't see an internship agreement number at the top of your screen, the convention is only in temporary storage.

## 2.6 The academic tutor ("enseignant référent")

| Select the 6th tab | Enseignant référent         |            |             |   |
|--------------------|-----------------------------|------------|-------------|---|
| Recherchez un er   | iseignant via son nom et/ou | son prénom |             | ^ |
| Nom                |                             |            | Prénom      |   |
| Nom / Prénom       |                             | Mail       | Département |   |
| Aucun enseigr      | ant trouvé                  |            |             |   |
| Enseignant         |                             |            |             | 2 |

If the teacher is from AMU, search with the name. If not, write the name of your Master coordinator

## 2.7 "signataire" (Person representing the host organisation)

Click on the 7th tab Signataire

As for the tutor : search for an existing contact or create a new one.

**Definition "signataire" :** Person who has authority to represent the host organisation

**/!\ ATTENTION !** If a unauthorized person signs the agreement. You will have to create a new agreement because we can't modify the "signataire" part when it is validated.

The menu should be all green :

| Étudiant       | Étab. d'accueil              | Service d'accueil   | Tuteur professionnel | Stage  | Enseignant référent   | Signataire  | Récapitulatif |
|----------------|------------------------------|---------------------|----------------------|--------|-----------------------|-------------|---------------|
| Continue       |                              |                     |                      |        |                       |             |               |
| Check all th   | e fields, you w              | rill find at the er | nd the button        | alider | Click on it. The agre | ement is sa | ved.          |
| The title of t | the page now                 | indique the agr     | eement number :      |        |                       |             |               |
| Gestion d      | le <mark>la convent</mark> i | on n°51928 🕌        | NEW CHESE            |        |                       |             |               |

Your internship agreement is now saved. An email has been sent to your academic tutor or Master coordinator for validation.

## 2.8 Pedagogical and administrative validation

A 9th tab appeared (you should see at least the validation of the administrative step) : Validation

#### validation administrative

× En attente de la validation administrative.

"En attente de la validation administrative" : means "pending administrative approval"

You can see any modification concerning the validation here.

Once the agreement is validated, you can't modify it. You can download the internship agreement and ask for signature.

The only possibility to add modifications is by the new tab « Avenants » :

Récapitulatif Validation Avenants Evaluation du stage

This new document has to be signed by everyone signed the agreement. It must be used for any modification related to the number of hours, the duration, any change of tutor etc.

Ask your administrative coordinator before any modifications you would like to make.

## 3/ Delete an agreement :

### 3.1 Before the final validation

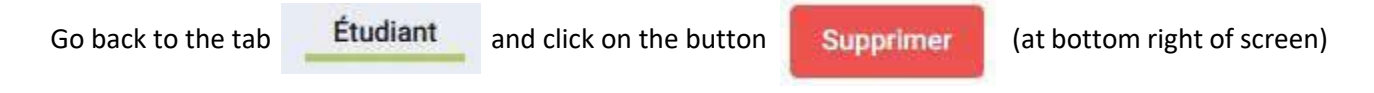

#### 3.2 After the validation

Once the agreement saved, the tab « Étudiant » is no longer accessible, the agreement can no longer be deleted, unless the validation is withdrawn. This can only be done by your agreement manager (your administrative coordinator).

If your administrative coordinator agrees to invalidate your request, you will be able to modify the previous tabs. Then return to the "Étudiant" tab and click on the "Supprimer" button.

/!\ ATTENTION : all deletions are final!

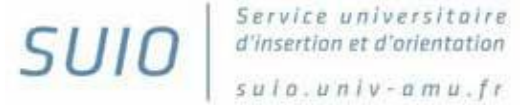